## ¿Intento "Olvidó su contraseña", pero no pudo contestar las preguntas de seguridad? ¿Su cuenta está bloqueada? CÓMO OBTENER SU NOMBRE DE USUARIO Y CONTRASEÑA DE CUIDADODESALUD.GOV

IMPORTANTE: ¡NO CUELGUE su llamada con el Mercado de Seguros, espere hasta que esté completamente dentro de su cuenta de cuidadodesalud.gov!

e recomendamos entrar a su cuenta de correo electrónico desde una computadora, en lugar de hacerlo desde su teléfono celular.

| LLAME AL MERCADO DE SEGUROS<br>800-318-2596                                                        | <ul> <li>Consejo: La opción en español es normalmente más rápida.</li> <li>Dígale al representante que necesita restablecer su contraseña.</li> <li>El representante le pedirá su información personal para verificar su cuenta.</li> </ul>                                                                                                    |
|----------------------------------------------------------------------------------------------------|----------------------------------------------------------------------------------------------------|
| PREGUNTELE AL REPRESENTANTE:<br>¿Cuál es el correo electrónico que<br>esta asociado con mi cuenta? | •Si no puede acceder al correo electrónico que esta asociado con su cuenta de cuidadodesalud.gov, dígale al representante que lo cambie a un correo electrónico que usted sí pueda acceder desde una computadora de nuestras oficinas. Este correo electrónico se usara solo para acceder su cuenta de cuidadodesalud.gov y lo puede cambiar después si asi lo desea. |
| PREGUNTELE AL REPRESENTANTE:<br>¿Cuál es su nombre de usuario?                                     | <ul> <li>En la mayoría de los casos, será una cuenta de correo electrónico.</li> <li>No hay problema si es un correo electrónico antiguo, solo se va a usar como su nombre de usuario.</li> <li>Este nombre de usuario no se puede cambiar.</li> </ul>                                                                                                    |
| El representante le enviará un correo<br>electrónico con una contraseña<br>temporal.               | <ul> <li>El correo electrónico deberá llegar en menos de 5 minutos.</li> <li>Copie cuidadosamente la contraseña temporal (sin espacios extra).</li> <li>Ingrese a su cuenta usando su nombre de usuario y teclee (o pegue) la contraseña temporal.</li> </ul>                                                                                                    |
| Establezca una nueva contraseña                                                                    | <ul> <li>La contraseña debe ser una que NUNCA haya usado antes en su cuenta de cuidadodesalud.gov.</li> <li>8 a 20 caracteres e incluya 1 letra mayúscula, 1 letra minúscula y 1 número.</li> <li>La contraseña NO PUEDE contener su nombre, usuario o signos como: = ? &lt; &gt; () ' " \ / &amp;</li> </ul>                                                         |